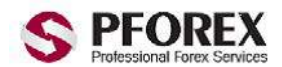

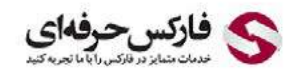

YahooID: pforexorg | WebSite: https://pforex.com | Email: info@pforex.org GTalk : Pforex.org@gmail.com | CopyRight Pforex.com | Skype : Pforex.org

سایت هات فارکس ثبت نام در http<u>S://www.grouphf.com/?refid= 15065</u>

صفحه زیر صفحه اصلی سایت هات فارکس می باشد که از طریق این لینک می توانید وارد سایت شوید:

https://www.grouphf.com/?refid=15065

مراحل ثبت نام در سایت:

برای وارد شدن به صفحه ثبت نام روی دکمه سبز رنگ کلیک کنید. Open Live Account

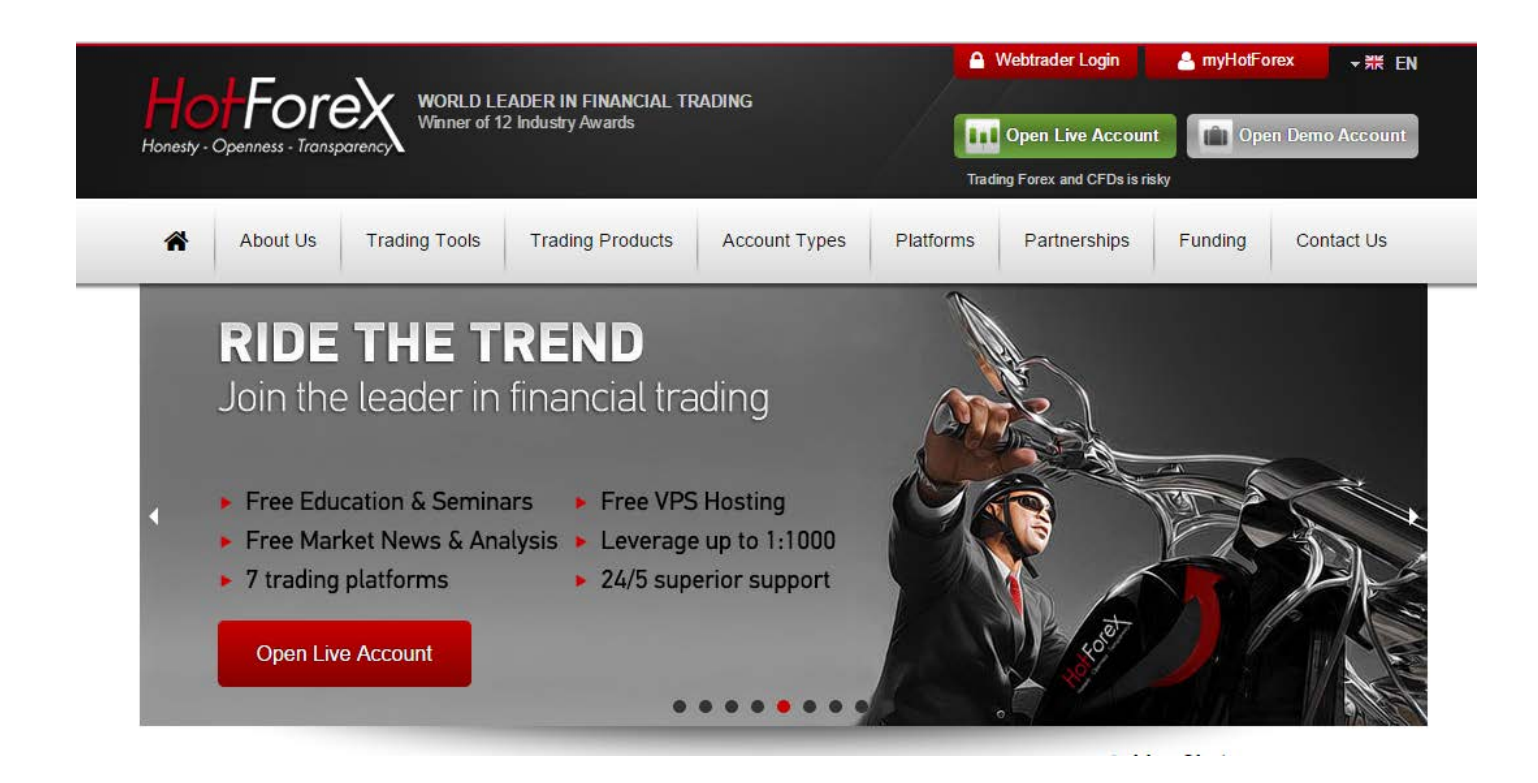

|                                                                                                    | ېرىپىد.<br>مىيىآخىرە مىرىكىلەت                             | فيلد هارا با توجه به تنات ريز پ                                                             |
|----------------------------------------------------------------------------------------------------|------------------------------------------------------------|---------------------------------------------------------------------------------------------|
| حاب دنید.                                                                                                    | وجه به اپشن های موجود یکی را ا <sup>ن</sup><br>• اا:"∸ا ک∵ | انتحاب نوع اکانت است که به با بو                                                            |
|                                                                                                    | , طریب را استخاب کنید.<br>مندلار . آم یکا . ا انتخاب کنید. | طريب معاملة است تد بيسترين<br>م ندع النال انتخاب كنيد. بيش ف                                |
|                                                                                                    | رسوعی از مریک را می به علید.<br>No Bonu .ا انتخاب کنید.    | ، منوع یوناس است که گزینه IS                                                                |
| ال سازی ثبت نام برایتان فرستا                                                                                                | ( پیامک یا ایمیلی حاوی کد فعا                              | و موبایل را حقیقی و وارد کنید                                                               |
| Open Live Account                                                                                                    |                                                            |                                                                                             |
| open hive recount                                                                                                    |                                                            |                                                                                             |
| Regulated by FSC                                                                                                    |                                                            |                                                                                             |
| Personal Details >                                                                                                    | Trading Account Details 🔰 💽                                | Submission Confirmation                                                                     |
|                                                                                                    |                                                            |                                                                                             |
| . Client Type Information                                                                                                    |                                                            |                                                                                             |
| Account currency base:                                                                                                    | USD                                                        | نوع ارز حساب                                                                                |
| Client Type                                                                                                    | Please Select                                              | نوع مشتری                                                                                   |
| Poreonal Information of                                                                                                    |                                                            |                                                                                             |
| . Personal mormation(Please ente                                                                                             | r names in English Characters only)                        | (b)                                                                                         |
| Title                                                                                                    | : Mr.:                                                     | جنسیت                                                                                       |
| First Name                                                                                                    |                                                            | نام                                                                                         |
| Last Name                                                                                                    |                                                            | نام خانوادگی                                                                                |
|                                                                                                    |                                                            | 1000 M                                                                                      |
| Country of Birth                                                                                                    | Please Select                                              | زادگاه                                                                                      |
| Country of Birth<br>Date of Birth                                                                                            | dd 🔻 mm 🔻 yyy                                              | زادگاه<br>تاريخ تولد • ٧                                                                    |
| Country of Birth<br>Date of Birth<br>6. Contact Information                                                                  | dd V mr V yyy                                              | زادگاه<br>تاريخ تولله • ٧                                                                   |
| Country of Birth<br>Date of Birth<br>6. Contact Information<br>Email Address                                                 | dd V mr V yyy                                              | زادگاه<br>تاريخ تولد • ٧<br>آدرس ايميل                                                      |
| Country of Birth Date of Birth Contact Information Email Address Country of Residence                                        | Please Select                                              | زادگاه •<br>تاریخ تولد • •<br>آدرس ایمیل<br>محل اقامت •                                     |
| Country of Birth<br>Date of Birth<br>Contact Information<br>Email Address<br>Country of Residence<br>Phone Number            | Please Select                                              | زادگاه •<br>تاريخ تولد • •<br>آدرس ايميل<br>محل اقامت •<br>شماره تلفن                       |
| Country of Birth<br>Date of Birth<br>Contact Information<br>Email Address<br>Country of Residence<br>Phone Number<br>City    | Please Select       dd       mr       yyy                  | زادگاه<br>تاریخ تولل • ۷<br>آدرس ایمیل<br>محل اقامت •<br>شماره تلفن<br>شهر                  |
| Country of Birth Date of Birth Contact Information Email Address Country of Residence Phone Number City Street Name & number | Please Select                                              | زادگاه<br>تاریخ تولد • •<br>آدرس ایمیل<br>محل اقامت •<br>شماره تلفن<br>شهر<br>خیابان و پلاک |

Next

در ادامه ثبت نام لطفا تنظیمات فیلد ها را مطابق با تنظیمات در تصویر زیر انجام دهید.

| Regulated by FSC                                                                          |                                     |               |                              |
|-------------------------------------------------------------------------------------------|-------------------------------------|---------------|------------------------------|
| Personal Details 🕨 📶 Tra                                                                  | ding Account Details <b>&gt;</b>    | Subn          | nission Confirmation         |
| 4. MyHotForex Personal Profile                                                            |                                     |               |                              |
| Account Types                                                                             | Micro Account                       | ۲             | نوع حساب 0                   |
| Bonus Type                                                                                | Please Select                       | ۲             | نوع بوناس 💿                  |
| Leverage of up to                                                                         | 1:1000                              | Ŧ             | ضريب معامله                  |
| 5. Investor Information                                                                   |                                     |               | 2                            |
| Estimated net worth (EUR)?                                                                | Choose                              | ۲             | 50.000 - 100.000             |
| Estimated annual income (EUR)?                                                            | Choose                              | v             | 50.000 - 100.000             |
| Employment Status                                                                         | Choose                              | Ţ             | Self-employed                |
| Industry                                                                                  | Choose                              | •             | Financial Services – Banking |
| Education                                                                                 | Choose                              | ۲             |                              |
| 6. Trading Knowledge(If you don't have k                                                  | nowledge in the following leave bla | an k)         | 2                            |
| Do you have experience in trading the foll                                                | owing products?                     |               |                              |
| Forex and CFDs                                                                            |                                     |               |                              |
| Other Derivative Products                                                                 |                                     |               |                              |
| Securities (shares or bonds)                                                              |                                     |               |                              |
| Derivative products are suitable as part o<br>risk and I am able to assess the risks invo | of my investment objectives and     | l attitude to | wards Yes No                 |
| Do you or a relative or close associate of                                                | vours, hold or has held in the l    | ast 12 mor    | nthsa Yesa No.               |
| position of public office?                                                                |                                     |               |                              |

روی دکمه Next کلیک کنید Next

| Open | Live Account |  |
|------|--------------|--|
|      |              |  |

| r. Documents                                       |                   |                                       |                            |                      |
|----------------------------------------------------|-------------------|---------------------------------------|----------------------------|----------------------|
| Do you want to upload the documents now, or later? |                   | Now O                                 | Later                      |                      |
| 8. Submission Con                                  | firmation         | digital signature stating that I have | read and acree to all Term | s and Conditions and |
| am at least 18                                     | years of age or o | Ider. HotForex does not accept clie   | nts from the U.S., Canada  | and Japan.           |
|                                                    |                   |                                       |                            |                      |

Home 
Account Types 
Open Account

## Dear toot toot,

Your account was successfully submitted.

You are only a one step away from using your HotForex Trading Account. You will shortly receive a welcome email containing an activation link to activate your Hotforex profile ID.

Attention: Once your Hotforex profile ID is activated, you will receive your new Trading Account details. To me

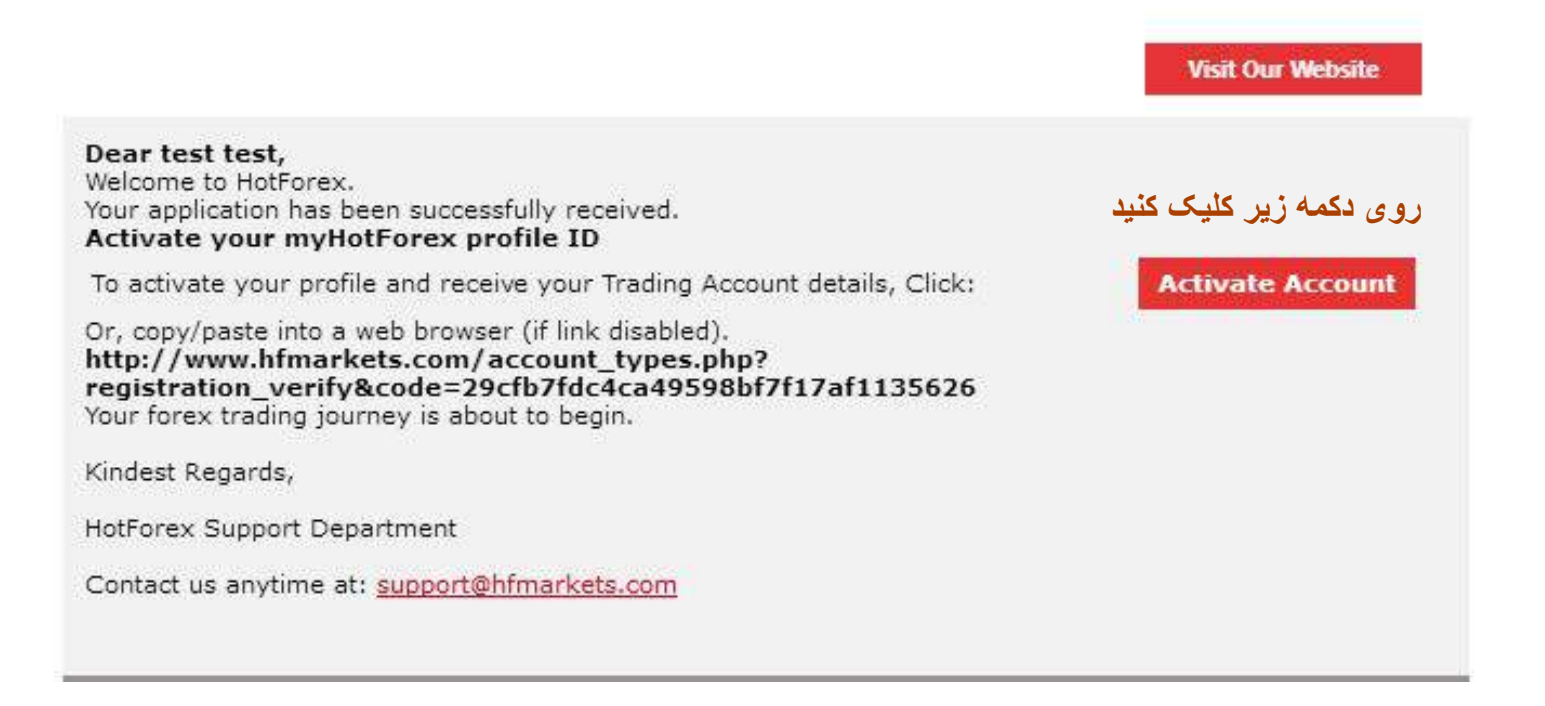

ثبت نام شما با موفقیت به پایان خواهد رسید.

Home Account Types Open Live Account

## Dear Trader,

You have just opened a myHotForex profile (Client Area).

The username and password to access your myHotforex account have been sent to your email.

## Trading at HotForex is easy:

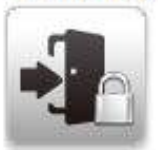

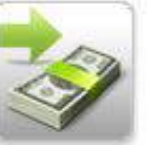

Login to myHotForex to access all trading services

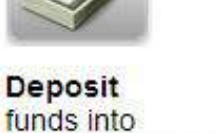

your trading account

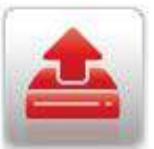

Upload your documents to fully activate your account

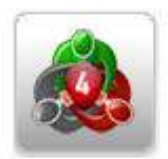

Download MT4 and start trading!

## برای مشاهده مدارک مورد نیاز جهت ثبت نام در این بروکر به این لینک مراجعه کنید.

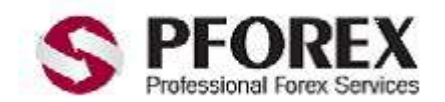

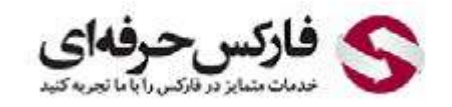

<u>YahooID: pforexorg | WebSite: https://pforex.com | Email: info@pforex.org</u> <u>GTalk : Pforex.org@gmail.com | CopyRight Pforex.com | Skype : Pforex.org</u>